https://www.szukajwarchiwach.gov.pl/en/zespol?p\_p\_id=Zespol&p\_p\_lifecycle=1&p\_p\_state=n ormal&p\_p\_mode=view& Zespol\_javax.portlet.action=zmienWidok& Zespol\_nameofjsp=jedno stki& Zespol\_id\_zespolu=29011

This is the page that the above link will take you to.

▲ / ARCHIWUM / ZESPÓŁ

Naczelna Rada Starszych Ludności Żydowskiej Dystryktu Radomskiego w Radomiu Dział ...

| Reference code 58/387/0 | Number of series Number of scans 0 27868                                                                   | Archives<br>Archiwum Państwowe w<br>Radomiu |
|-------------------------|----------------------------------------------------------------------------------------------------|---------------------------------------------|
| Description List of     | units (143) Scans (27868)                                                                                  |                                             |
| Reference code          | Name                                                                                                    | Date from Date to See                       |
| < 1 2 3                 | 8 🕨                                                                                                    | 20 Entries 🖨                                |
| Reference code 🗖        | Name 🗢                                                                                                    | Border dates Number of scans 🖨              |
| 58/387/0/-/1            | [Wnioski o wydanie dowodów osobistych oraz nie<br>odebrane dowody Abramowicz - Adler Necha]                | 1941-1942 208                               |
| 58/387/0/-/2            | [Wnioski o wydanie dowodów osobistych oraz nie<br>odebrane dowody Adler Pessa - Ajzenberg Dawid]           | 1941-1941 184                               |
| 58/387/0/-/3            | [Wnioski o wydanie dowodów osobistych oraz nie<br>odebrane dowody Ajzenberg Dewora - Ajzenman<br>Szamszon] | 1941-1941 191                               |
| 58/387/0/-/4            | [Wnioski o wydanie dowodów osobistych oraz nie<br>odebrane dowody Ajzenman Złata - Akierman Gerszo         | 1941-1941 180<br>on]                        |
| 58/387/0/-/5            | [Wnioski o wydanie dowodów osobistych oraz nie<br>odebrane dowody Akierman Gitla - Akierman Szyja]         | 1941-1941 191                               |
| 58/387/0/-/6            | [Wnioski o wydanie dowodów osobistych oraz nie<br>odebrane dowody Akierman Szyja - Altman Lejzor]          | 1941-1941 186                               |
| 58/387/0/-/7            | [Wnioski o wydanie dowodów osobistych oraz nie<br>odebrane dowody Altman Luzer - Aspis Hana]               | 1941-1941 173                               |
| 58/387/0/-/8            | [Wnioski o wydanie dowodów osobistych oraz nie<br>odebrane dowody Aszpis Herszek - Awner]                  | 1941-1942 54                                |
| 58/387/0/-/9            | [Wnioski o wydanie dowodów osobistych oraz nie<br>odebrane dowody Bacharier - Baum]                        | 1941-1941 217                               |
| 58/387/0/-/10           | [Wnioski o wydanie dowodów osobistych oraz nie<br>odebrane dowody Baumagart - Berger]                      | 1941-1942 200                               |
| 58/387/0/-/11           | [Wnioski o wydanie dowodów osobistych oraz nie<br>odebrane dowody Baumgarten, Bergman - Berneman           | 1941-1941 266<br>]                          |
| 58/387/0/-/12           | [Wnioski o wydanie dowodów osobistych oraz nie<br>odebrane dowody Bernsztejn - Birenbaum Cypojra]          | 1941-1941 201                               |

We are looking for Chaya Hinda (Birenbaum) Morgen. We see there are several ranges for Birenbaum, but they are alphabetical, so she falls within the first range indicated by the arrow

| 58/387/0/-/5  | [Wnioski o wydanie dowodów osobistych oraz nie<br>odebrane dowody Akierman Gitla - Akierman Szyja]                                               | 1941-1941        | 191 |
|---------------|----------------------------------------------------------------------------------------------------|------------------|-----|
| 58/387/0/-/6  | [Wnioski o wydanie dowodów osobistych oraz nie<br>odebrane dowody Akierman Szyja - Altman Lejzor]                                                | 1941-1941        | 186 |
| 58/387/0/-/7  | [Wnioski o wydanie dowodów osobistych oraz nie<br>odebrane dowody Altman Luzer - Aspis Hana]                                                     | 1941-1941        | 173 |
| 58/387/0/-/8  | [Wnioski o wydanie dowodów osobistych oraz nie<br>odebrane dowody Aszpis Herszek - Awner]                                                        | 1941-1942        | 54  |
| 58/387/0/-/9  | [Wnioski o wydanie dowodów osobistych oraz nie<br>odebrane dowody Bacharier - Baum]                                                              | 1941-1941        | 217 |
| 58/387/0/-/10 | [Wnioski o wydanie dowodów osobistych oraz nie<br>odebrane dowody Baumagart - Berger]                                                            | 1941-1942        | 200 |
| 58/387/0/-/11 | [Wnioski o wydanie dowodów osobistych oraz nie<br>odebrane dowody Baumgarten, Bergman - Berneman]                                                | 1941-1941        | 266 |
| 58/387/0/-/12 | [Wnioski o wydanie dowodów osobistych oraz nie<br>odebrane dowody Bernsztejn - Birenbaum Cypojra]                                                | 1941-1941        | 201 |
| 58/387/0/-/13 | [Wnioski o wydanie dowodów osobistych oraz nie<br>odebrane dowody Birenbaum Dawid - Birenbaum Pinkus,<br>Biderman, Birbaum, Birnbaum, Birenbojm] | 1941-1941        | 212 |
| 58/387/0/-/14 | [Wnioski o wydanie dowodów osobistych oraz nie<br>odebrane dowody Birenbaum Rachela - Blass]                                                     | 1941-1941        | 227 |
| 58/387/0/-/15 | [Wnioski o wydanie dowodów osobistych oraz nie<br>odebrane dowody Blatman - Blum]                                                                | 1941-1941        | 200 |
| 58/387/0/-/16 | [Wnioski o wydanie dowodów osobistych oraz nie<br>odebrane dowody Bluman - Bojman]                                                               | 1941-1942        | 219 |
| 58/387/0/-/17 | [Wnioski o wydanie dowodów osobistych oraz nie<br>odebrane dowody Bojmal, Bojmalgryn, Bokcyn -<br>Borensztajn Herszek]                           | [1932] 1941-1942 | 205 |
| 58/387/0/-/18 | [Wnioski o wydanie dowodów osobistych oraz nie<br>odebrane dowody Borensztajn Icek - Borensztajn<br>Zyskind]                                     | 1941-1941        | 183 |
| 58/387/0/-/19 | [Wnioski o wydanie dowodów osobistych oraz nie<br>odebrane dowody Borkowicz - Brojtman]                                                          | 1941-1941        | 153 |
| 58/387/0/-/20 | [Wnioski o wydanie dowodów osobistych Broman -<br>Brzostek]                                                                                      | 1941-1941        | 158 |

We click on that entry, and it takes us to a page of scans that fall within that category.

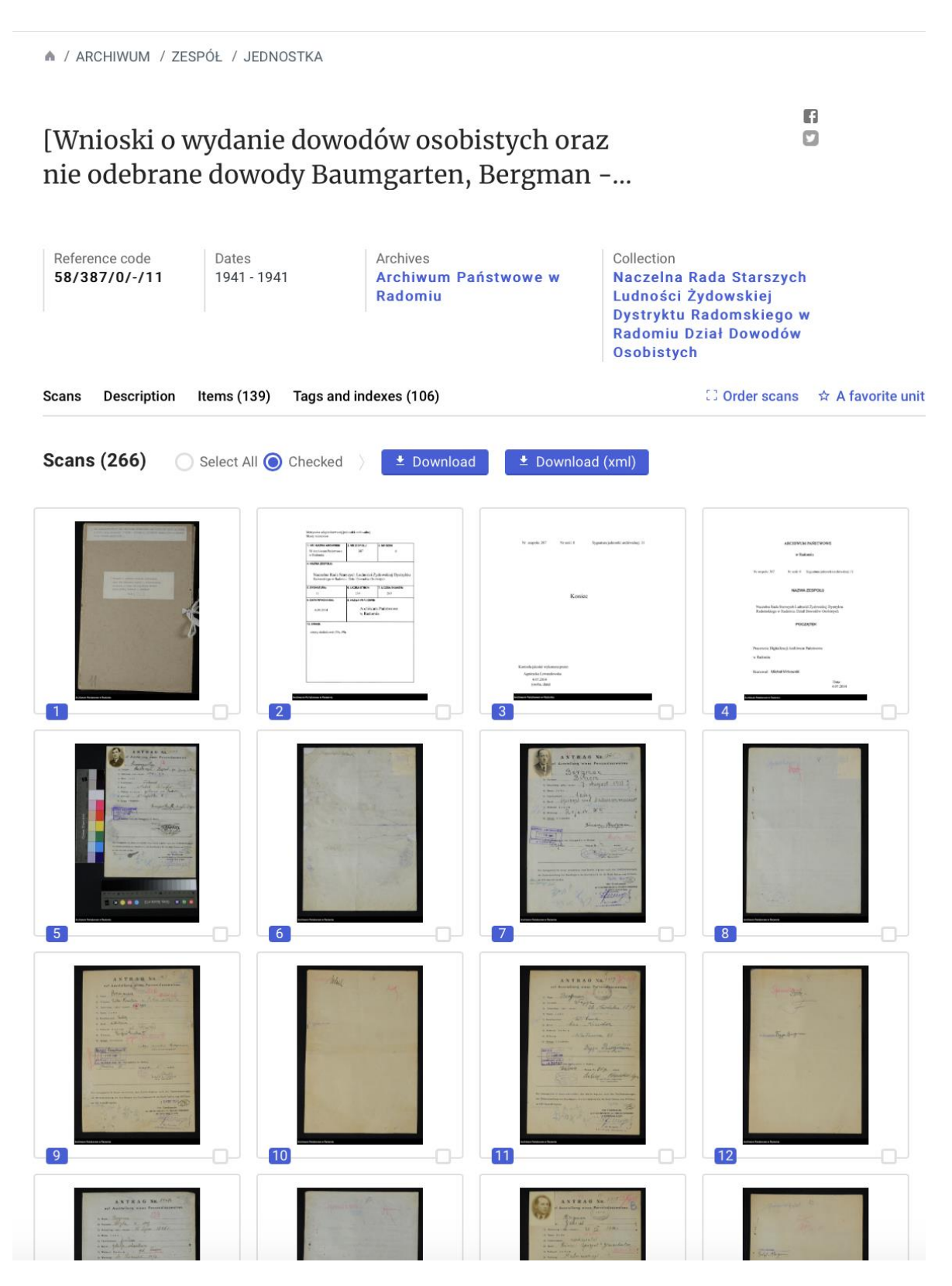

Scroll down and you will find the data that corresponds to the scans in this section.

## Description for: 58/387/0/-/12

Archiwum Państwowe w Radomiu

Unit type File documentation

Expand the details

Items

| Reference code   | Name                                                                          | Dates |
|------------------|-------------------------------------------------------------------------------|-------|
| 58/387/0/-/12/1  | Bernsztejn (Bernstein) Szyja, ur. 1.VIII.1894 w Łodzi, kawaler, nauczyciel    |       |
|                  | prywatny, zam. UI. Żeromskiego 29                                             |       |
| 58/387/0/-/12/2  | Bersztyl (Borsztel) Abram-Herszek, ur. 10.VII.1907 w Gniewoszowie, żonaty,    |       |
|                  | cholewkarz, zam. Ul. Reja 26                                                  |       |
| 58/387/0/-/12/3  | Bersztel z d. Helemor Estera-Sura, ur. 1897 w Zwoleniu, mężatka, bez zawodu,  |       |
|                  | zam. Ul. Grodzka 2                                                            |       |
| 58/387/0/-/12/4  | Bersztel Josek, ur. 5.V.1895 w Zwoleniu, żonaty, kupiec, za. Ul. Grodzka 2    |       |
| 58/387/0/-/12/5  | Bersztel Lejb, ur. 16.XII.1923, kawaler, robotnik, zam. Ul. Grodzka 2         |       |
| 50/207/0/ /12/6  | Bersztel Nusyn-Dawid, ur. 22.II.1919 w Przytyku, kawaler, stolarz, zam. UI.   |       |
| 58/38//0/-/12/6  | Pieradzkiego 29                                                               |       |
| 58/387/0/-/12/7  | Bersztel Rachmil-Froim, ur. 13.X.1921 w Zwoleniu, kawaler, robotnik, zam. Ul. |       |
|                  | Grodzka 2                                                                     |       |
| 58/387/0/-/12/8  | Bersztel Rywka, ur. 15.VIII.1925 w Zwoleniu, panna, bez zawodu, zam. Ul.      |       |
|                  | Grodzka 2                                                                     |       |
| 58/387/0/-/12/9  | Bertmanowicz Dwojra, ur. 28.X.1900 w Radomiu, mężatka, bez zawodu, zam.       |       |
|                  | Ul. Szewska 15                                                                |       |
| 58/387/0/-/12/10 | Bertmanowicz Mojżesz, ur. 1.I.1899 w Iłży, żonaty, piekarz, zam. Ul. Szewska  |       |
|                  | 15                                                                            |       |
|                  | Bess z d. Blichter Chana, ur. 1903 w Radomiu, meżatka, nauczycielka, zam. Pl. |       |

Report coment

Ø No data

No data

Keep scrolling and you will see the entry we are seeking at the top. Notice there are also tags below that where you will find her name also. Click on either the entry or the tag. They take you to the same place.

| 58/387/0/-/12/89   Bit     58/387/0/-/12/90   Bit     58/387/0/-/12/90   Bit     58/387/0/-/12/91   Bit     58/387/0/-/12/91   Bit     58/387/0/-/12/92   Bit     58/387/0/-/12/93   Bit     58/387/0/-/12/93   Bit     58/387/0/-/12/94   Bit     58/387/0/-/12/95   Bit     58/387/0/-/12/96   Bit     58/387/0/-/12/97   Bit     58/387/0/-/12/96   Bit     58/387/0/-/12/97   Bit     58/387/0/-/12/98   Bit     58/387/0/-/12/99   Bit     58/387/0/-/12/100   Bit     58/387/0/-/12/100   Bit     58/387/0/-/12/101   Bit | Sirenbaum z d. Morgen Chaja Hinda, ur. 02.10.1886 Radom, c. Kadysza i Gołdy, wd., b.z.,<br>am. Staromiejska 2<br>Sirenbaum Chaja Rajzla, ur. 20.02.1924 Radom, pan., krawcowa, zam. Rwańska 19<br>Sirenbaum z d. Rozenblum Chana Cywia, ur. 10.03.1885 Mrszewie /?/, męż., b.z., zam.<br>Starokrakowska 32 |  |
|----------------------------------------------------------------------------------------------------|----------------------------------------------------------------------------------------------------|--|
| 58/387/0/-/12/89   ze     58/387/0/-/12/90   Bi     58/387/0/-/12/91   Bi     58/387/0/-/12/92   Bi     58/387/0/-/12/92   Bi     58/387/0/-/12/93   Bi     58/387/0/-/12/94   Bi     58/387/0/-/12/94   Bi     58/387/0/-/12/95   Bi     58/387/0/-/12/96   Bi     58/387/0/-/12/97   Bi     58/387/0/-/12/98   Bi     58/387/0/-/12/99   Bi     58/387/0/-/12/90   Bi     58/387/0/-/12/100   Bi     58/387/0/-/12/101   Bi                                                                                                   | am. Staromiejska 2<br>birenbaum Chaja Rajzla, ur. 20.02.1924 Radom, pan., krawcowa, zam. Rwańska 19<br>birenbaum z d. Rozenblum Chana Cywia, ur. 10.03.1885 Mrszewie /?/, męż., b.z., zam.<br>bitarokrakowska 32                                                                                           |  |
| 58/387/0/-/12/90 Bit   58/387/0/-/12/91 Bit   58/387/0/-/12/92 Bit   58/387/0/-/12/93 Bit   58/387/0/-/12/93 Bit   58/387/0/-/12/94 Bit   58/387/0/-/12/95 Bit   58/387/0/-/12/96 Bit   58/387/0/-/12/97 Bit   58/387/0/-/12/97 Bit   58/387/0/-/12/97 Bit   58/387/0/-/12/98 Bit   58/387/0/-/12/98 Bit   58/387/0/-/12/99 Bit   58/387/0/-/12/100 Bit   58/387/0/-/12/101 Bit                                                                                                    | Sirenbaum Chaja Rajzla, ur. 20.02.1924 Radom, pan., krawcowa, zam. Rwańska 19<br>Sirenbaum z d. Rozenblum Chana Cywia, ur. 10.03.1885 Mrszewie /?/, męż., b.z., zam.<br>Starokrakowska 32                                                                                                    |  |
| 58/387/0/-/12/91   Bit     58/387/0/-/12/92   Bit     58/387/0/-/12/92   Bit     58/387/0/-/12/93   Bit     58/387/0/-/12/94   Bit     58/387/0/-/12/95   Bit     58/387/0/-/12/95   Bit     58/387/0/-/12/96   Bit     58/387/0/-/12/97   Bit     58/387/0/-/12/98   Bit     58/387/0/-/12/99   Bit     58/387/0/-/12/99   Bit     58/387/0/-/12/100   Bit     58/387/0/-/12/101   Bit                                                                                                    | sirenbaum z d. Rozenblum Chana Cywia, ur. 10.03.1885 Mrszewie /?/, męż., b.z., zam.<br>starokrakowska 32                                                                                                    |  |
| 58/387/0/-/12/91   St     58/387/0/-/12/92   Bi     58/387/0/-/12/93   Bi     58/387/0/-/12/94   Bi     58/387/0/-/12/95   Bi     58/387/0/-/12/95   Bi     58/387/0/-/12/96   Bi     58/387/0/-/12/97   Bi     58/387/0/-/12/98   St     58/387/0/-/12/99   Bi     58/387/0/-/12/99   Bi     58/387/0/-/12/100   Bi     58/387/0/-/12/101   Bi                                                                                                    | starokrakowska 32                                                                                                    |  |
| 58/387/0/-/12/92 Bi<br>58/387/0/-/12/93 Bi<br>58/387/0/-/12/94 Bi<br>58/387/0/-/12/95 Bi<br>58/387/0/-/12/96 Bi<br>58/387/0/-/12/97 Bi<br>58/387/0/-/12/98 Bi<br>58/387/0/-/12/99 Bi<br>58/387/0/-/12/100 Bi<br>58/387/0/-/12/101 Bi                                                                                                    |                                                                                                    |  |
| 58/387/0/-/12/93 Bi   58/387/0/-/12/94 Bi   58/387/0/-/12/95 Bi   58/387/0/-/12/96 Bi   58/387/0/-/12/97 Bi   58/387/0/-/12/98 Bi   58/387/0/-/12/98 Bi   58/387/0/-/12/99 Bi   58/387/0/-/12/99 Bi   58/387/0/-/12/99 Bi   58/387/0/-/12/100 Bi                                                                                                    | Birenbaum Chana Ruchla, ur. 20.10.1906 Radom, pan., krawcowa, zam. Żeromskiego 21                                                                                                    |  |
| 58/387/0/-/12/94 Bi<br>58/387/0/-/12/95 Bi<br>58/387/0/-/12/96 Bi<br>58/387/0/-/12/97 Bi<br>58/387/0/-/12/98 St<br>58/387/0/-/12/99 Bi<br>58/387/0/-/12/100 Bi<br>58/387/0/-/12/101 Bi                                                                                                    | Birenbaum z d. Nusym Chana, ur. 02.12.1890 Białobrzegi, wd., b.z., zam. Mleczna 21                                                                                                    |  |
| 58/387/0/-/12/95 Bi<br>58/387/0/-/12/96 Bi<br>58/387/0/-/12/97 Bi<br>58/387/0/-/12/98 St<br>58/387/0/-/12/99 Bi<br>58/387/0/-/12/100 Bi<br>58/387/0/-/12/101 Bi                                                                                                    | Birenbaum Chana Łaja, ur. 27.04.1898 Radom, męż., b.z., zam. Struga 20                                                                                                    |  |
| 58/387/0/-/12/96 Bi<br>58/387/0/-/12/97 Bi<br>58/387/0/-/12/98 St<br>58/387/0/-/12/99 Bi<br>58/387/0/-/12/100 Bi<br>58/387/0/-/12/101 Bi                                                                                                    | Birenbaum Chaskiel, ur. 18.01.1897 Radom, żon., woźnica, zam. Pl. Stare Miasto 5                                                                                                    |  |
| 58/387/0/-/12/97 Bi<br>58/387/0/-/12/98 St<br>58/387/0/-/12/99 Bi<br>58/387/0/-/12/100 Bi<br>58/387/0/-/12/101 Bi                                                                                                    | Birenbaum Chaskiel, ur. 15.06.1917 Radom, kaw., krawiec, zam. Wałowa 15                                                                                                    |  |
| 58/387/0/-/12/98   Bi     58/387/0/-/12/99   Bi     58/387/0/-/12/100   Bi     58/387/0/-/12/101   Bi                                                                                                    | irenbaum Chaskiel Symcha, ur. 30.04.1924 Radom, kaw., cholewkarz, zam. Rwańska 7                                                                                                    |  |
| 58/387/0/-/12/99   St     58/387/0/-/12/99   Bi     58/387/0/-/12/100   Bi     58/387/0/-/12/101   Bi                                                                                                    | irenbaum Chawa Łaja, ur. 26.02.1920 Radom, pan., administratorka domu, zam.                                                                                                    |  |
| 58/387/0/-/12/99 Bi<br>58/387/0/-/12/100 Bi<br>58/387/0/-/12/101 Bi                                                                                                    | starokrakowska 32                                                                                                    |  |
| 58/387/0/-/12/100 Bi<br>58/387/0/-/12/101 Bi                                                                                                    | irenbaum Chawa, ur. 17.06.1923 Radom, pan., b.z., zam. PL. Stare Miasto 19                                                                                                    |  |
| 58/387/0/-/12/101 Bi                                                                                                    | Birenbaum z d. Getrajman Chawa, ur. 01.08.1863 Zwoleń, wd., b.z., zam. Rwańska 5                                                                                                    |  |
|                                                                                                    | Birenbaum Chil Dawid, ur. 21.03.1906 Radom, żon., subiekt, zam. Wałowa 15                                                                                                    |  |
| Bi                                                                                                    | irenbaum Cipa Rajzla, ur. 1921, c. Uszera Zeliga i Chaji Gitli, pan., b.z., zam.                                                                                                    |  |
| St 587707-712/102                                                                                                    | taromiejska 6                                                                                                    |  |
| Bi                                                                                                    | irenbaum z d. Ajdenbaum Cyna, ur. 26.03.1912 Przytyk, męż., b.z., zam.                                                                                                    |  |
| 58/38//0/-/12/103<br>Kv                                                                                                    | (wiatkowskiego 7                                                                                                    |  |
| Bi                                                                                                    | irenbaum z d. Birenbaum Cypra Eta, ur. 15.06.1883 Radom, c. Motka i Sury, wd., b.z.,                                                                                                    |  |
| za                                                                                                    | am. Bernardyńska 1                                                                                                    |  |
| 58/387/0/-/12/105 Bi                                                                                                    | irenbaum Cypojra, ur. 20.07.1920 Radom, pan., przy rodzicach, zam. Wałowa 15                                                                                                    |  |
| Tags users tags                                                                                                    | s indexes given by archives                                                                                                    |  |
| #Bernsztejn /Bernstein/ Szyja #Bersztel Josek #Bersztel Lejb #Bersztel Nusyn-Dawid #Bersztel Rachmil-Froim #Bersztel Ryw                                                                                                    |                                                                                                    |  |
| #Bersztel z d. Helemor Ester                                                                                                    | era-Sura (#Bersztyl /Borsztel/ Abram-Herszek) (#Bertmanowicz Dwojra) (#Bertmanowicz Mojżesz                                                                                                    |  |

You will arrive at this entry. It tells you her birthdate, birthplace, parents and address. What we are most interested in is the number of the object. Most entries have two pages, but not all, so this tells you to double 89 to arrive at 178 and then work backwards from there. They are alphabetical so you can go one by one, but this gets you close to the right section. In fact, you will find her at scan 172.

| Description for: Bi<br>Kadysza i Gołdy, w | renbaum z d. Morgen Chaja Hinda, ur. 02.10.1886 Radom, c.<br>d., b.z., zam. Staromiejska 2                     |
|-------------------------------------------|----------------------------------------------------------------------------------------------------|
| Typ obiektu:                              | Obiekt aktowy                                                                                                  |
| The number of the object:                 | 89                                                                                                    |
| Page number:                              | 167                                                                                                    |
| Translated title:                         | No data                                                                                                    |
| Dates:                                    | No data                                                                                                    |
| Dates::                                   | No data                                                                                                    |
| Content:                                  | zdjęcie                                                                                                    |
| Internal form:                            | No data                                                                                                    |
| Format:                                   | No data                                                                                                    |
| Number of pages:                          | No data                                                                                                    |
| Languages:                                | No data                                                                                                    |
| Physical condition:                       | No data                                                                                                    |
| The number of cards:                      | No data                                                                                                    |
| Title:                                    | Birenbaum z d. Morgen Chaja Hinda, ur. 02.10.1886 Radom, c. Kadysza i Gołdy, wd.,<br>b.z., zam. Staromiejska 2 |

Go back to the scans and click through the pages to get to scan 172 or if you didn't already know that, go to 178 and work your way backwards. You can either enlarge the page of scans to see where the name appears or use the arrows in the image below to navigate. Click on download to get a copy.

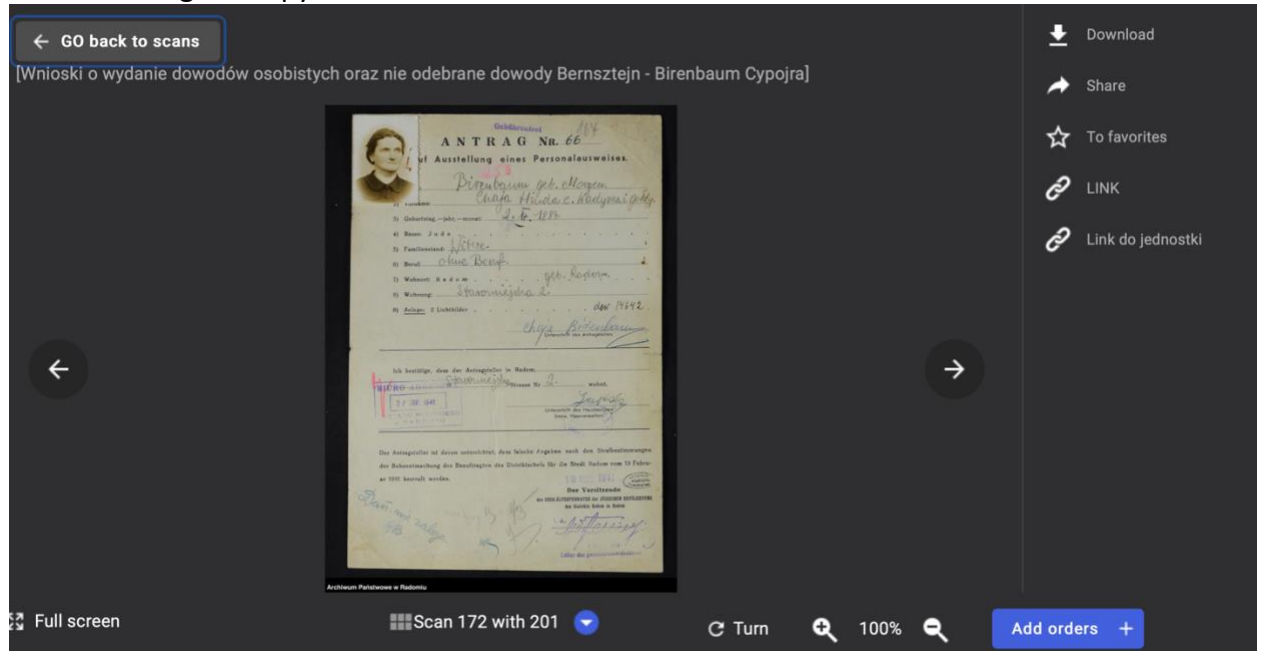